# **Overview of Web Interface to CenturyLink B2B Gateway**

## Access and Password Policy for the Web Interface

Like all Internet sites, the CenturyLink B2B web site requires an account containing both an identity and password. The identity and password are compliant with CenturyLink Corporate Information Security policies. CenturyLink maintains **NO** responsibility for your identity and password. It is your responsibility to properly secure, protect, and maintain your personal password and account for access to the CenturyLink B2B web site. Any violations of usage or accounts will result in immediate removal.

### How to Change the Initial or Expired Password - 3 Steps

 Use a standard web browser to access a web site. Go to the following URL https://sfgcprod.centurylink.com/myfilegateway/ and then login with the user ID and temporary password provided. If you enter them correctly you will see this prompt:

CenturyLink B2B File Gateway

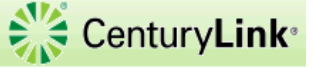

|    | 25       |                                                            |   |
|----|----------|------------------------------------------------------------|---|
| Ma | rning    |                                                            | × |
|    | <u>.</u> | Your password has expired. Please change<br>your password. |   |
|    |          | Sign In                                                    |   |

Visit CenturyLink @ www.centurylink.com

Select the "OK" button and you will then be presented with a sign in dialogue box. Enter the old and new passwords (*remember*: the new password must contain a minimum of 8 characters and one special character). Select the "Sign In" button.

| CenturyLink B2B File Gateway                                                                                 | CenturyLink <sup>®</sup> |
|----------------------------------------------------------------------------------------------------|--------------------------|
| User ID : companyxyz<br>Password : •••••••<br>New Password : •••••••<br>Retype Password : •••••••<br>Sign In |                          |

3. A password change confirmation dialogue box will be presented where you will then select the "**OK**" button. You will now be at the home page (menu bar, multiple context tabs across the top). You can now navigate the site with both the menu bar and tabs presented within the page.

| CenturyLink B2B File Gateway                                                                                                    | Welcome com        | panyxyz 🏹      | CenturyLink*                                                                   |
|----------------------------------------------------------------------------------------------------|--------------------|----------------|--------------------------------------------------------------------------------|
| Home                                                                                                    | Profile            | Help           | Sign Out                                                                       |
| File Activity Upload Files Download Files Reports                                                                                           |                    |                |                                                                                |
| Search for file activities<br>To search for all activities simply leave all fields blank and select Find                                    |                    |                |                                                                                |
| Search Criteria                                                                                                    | Times shown in loc | al time zone 🕚 | Change to server time zone                                                     |
|                                                                                                    |                    | Find           | Clear                                                                          |
|                                                                                                    |                    |                |                                                                                |
| Basic Search Enter search criteria below and select Fi To display all activity leave query fields Producer : Consumer : Status : Protocol : | (Time (To) :       |                | mm/dd/yyyy<br>23 hours, 0-59 minutes)<br>mm/dd/yyyy<br>23 hours, 0-59 minutes) |

### How to Download Files - 2 Steps

 Click on the Download Files tab near the top of the box. If there are files available for download, you will be presented a list with the Received date, File Name, Mailbox name, and File Size parameters of your files. To download a particular file simply click on the listing and a Confirm dialogue box will be presented, select the "OK" button to begin download.

| CenturyLink B2B File G                                                 | ateway                                                                       | Welcome con           | apanyxyz 👯 Century <b>Link</b> |
|------------------------------------------------------------------------|------------------------------------------------------------------------------|-----------------------|--------------------------------|
|                                                                        | Home                                                                         | Profile               | Help Sign Out                  |
| File Activity Upload Files Download Files                              | Reports                                                                      |                       |                                |
| <b>Download a file</b><br>Filter your mailbox by using the column inpu | ut fields                                                                    |                       |                                |
|                                                                        |                                                                              |                       | 9                              |
| Received                                                               | File Name                                                                    | Mailbox               | File Size                      |
| 03/05/2018 15:46:21                                                    | list.txt<br>The pousure that you<br>file?<br>File: list.txt<br>From: /<br>OK | want to download this | 4920 bytes                     |
|                                                                        |                                                                              |                       | 🗱 Delete 🚺 🗘 Refresh           |
|                                                                        | Viet contraction of the                                                      |                       |                                |

2. You may be presented a dialogue box like the following allowing you to either save as named to a default location on your machine, change the filename prior to downloading, or saving and then opening the file in your default application. Once the file has been downloaded, it will disappear from the list above and is no longer available through the myFileGateway (*NOTE*: The file can be restaged but will require contacting the CenturyLink file transfer team).

| Do you want to open or save <b>list.txt</b> from <b>sfgcprod.centurylink.com</b> ? | Open | Save 🔻        | Cancel X |
|------------------------------------------------------------------------------------|------|---------------|----------|
|                                                                                    |      | Save          |          |
|                                                                                    |      | Save as       |          |
|                                                                                    |      | Save and open |          |

#### How to Upload Files – 3 Steps

- 1. Click on the Upload Files tab near the top of the box. Select the **Mailbox Path**. Use the default of "/" unless you have been told differently by your CenturyLink administrator.
- 2. Select the File to upload by clicking the Browse... button. The find the file in the dialog box that pops up.
- 3. If you want to upload with a different name, enter it on the Rename File to box. Then click the "**Send**" button to complete the upload.

| CenturyLink B2B File Gateway                               |      | Welcome | companyxyz |
|------------------------------------------------------------|------|---------|------------|
|                                                            | Home | Profile | Help       |
| File Activity Upload Files Download Files Reports          |      |         |            |
| Upload a file<br>Specify mailbox file and renaming pattern |      |         |            |
| Mailbox Path :                                             |      | Ŧ       |            |
| File : C:\list.txt Browse.                                 | ÷ .  |         |            |
| Rename File As :                                           |      |         |            |
| Send                                                       |      |         |            |

You may also get a confirmation message for the download like this.

| <b>lin</b> te | 8                                                                  |
|---------------|--------------------------------------------------------------------|
| į             | File upload succeeded<br>Bytes written: 4920<br>MessageId: 232363. |

How to Change an Existing Password

1. Use a standard web browser to access a web site. Go to this URL https:// sfgcprod.centurylink.com/myfilegateway/ and login with the user ID and existing password provided

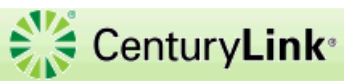

| 26         |            |
|------------|------------|
|            |            |
|            |            |
| User ID :  | companyxyz |
| Password : | •••••      |
|            |            |
|            |            |
|            | Sign In    |
|            |            |

#### Visit CenturyLink @ www.centurylink.com

2. Click the "**Profile**" link in the menu bar at the top of the page (upper right corner). Once the screen refreshes, select the "Password" tab at the top of the page box. Enter your current password and your new password (*remember*: the new password must contain a minimum of 8 characters and one special character

| CenturyLink B2B File Gate              | way        | Welc      | ome 👬 | CenturyLink® |
|----------------------------------------|------------|-----------|-------|--------------|
|                                        | Home       | Profile > | Help  | Sign Out     |
| Notifications Password                 |            |           |       |              |
| Password<br>Modify your password here. |            |           |       |              |
| Current Password :                     |            |           |       |              |
| New Password :                         |            |           |       |              |
| Confirm New Password :                 |            |           |       |              |
|                                        | Clear Save |           |       |              |

3. A password change confirmation dialogue box will be presented where you will then select the "**OK**" button. You can now navigate the site with both the menu bar and tabs presented within the page.

| CenturyLink B2                     | B File Gateway |      |       | Welcome co | mpanyxyz 💸 | CenturyLink* |
|------------------------------------|----------------|------|-------|------------|------------|--------------|
|                                    |                | Hom  | e Pro | file       | Help       | Sign Out     |
| Notifications Password             |                |      |       |            |            |              |
| Password<br>Modify your password h | here.          |      |       |            |            |              |
| Current Password :                 | •••••          |      |       |            |            |              |
| New Password :                     | •••••          |      |       |            |            |              |
| Confirm New Password :             | •••••          |      |       |            |            |              |
|                                    | Clear          | Save | OK    | 8          |            |              |

#### **Email Notifications:**

Click on "Profile" on the top of any page, then select the "Notification" tab. You can then subscribe to any number of events. If you want a email notification when a file is posted to your mailbox, you can select the FG\_0411 event. Drag that option from the left-hand side to the right. You can remove by clicking on the event in the right-hand side and then hit the Delete button below. You can log in at any time to change the notifications. If you need to change the email address they go to, please contact us using the information below.

| Century                 | Link B2B File Gateway                               |                              | Welcome               | CenturyLin                      |
|-------------------------|-----------------------------------------------------|------------------------------|-----------------------|---------------------------------|
|                         |                                                     | Home                         | Profile               | Help Sign Out                   |
| Notifications           | Password                                            |                              |                       |                                 |
|                         |                                                     |                              |                       |                                 |
| 🐚 Subsc                 | ribe to Event Notifications                         |                              |                       |                                 |
| vailable Even           | nt Notifications                                    | Subscribed I                 | latifications         |                                 |
| Code                    | Name                                                | Code                         | Name                  |                                 |
| FG_0050                 | Mailbox Authorization Failure                       | EG 0411                      | Arrived File Pouted   |                                 |
| FG_0250                 | Business Process Failure                            | 13_0411                      | Arrived The Routed    |                                 |
| FG 0408                 | Arrived File Started                                | -                            |                       |                                 |
| FG_0411                 | Arrived File Routed                                 |                              |                       |                                 |
| FG_0415                 | Route Complete                                      |                              |                       |                                 |
| FG_0419                 | Delivery Complete                                   |                              |                       |                                 |
| FG_0420                 | Arrived File Replayed                               |                              |                       |                                 |
| FG_0422                 | Redeliver                                           |                              |                       |                                 |
| FG 0424                 | Arrived File Ianored                                | *                            |                       |                                 |
| To change<br>Language f | the language setting for notifications, select from | n the list below.            |                       |                                 |
|                         |                                                     |                              |                       |                                 |
|                         |                                                     |                              |                       |                                 |
|                         |                                                     |                              |                       |                                 |
|                         |                                                     |                              |                       |                                 |
|                         |                                                     | Visit CenturyLink @ www.cent | urylink.com           |                                 |
| ow is an e              | example of what the email message                   | ge will contain.             |                       |                                 |
| e will be s             | something like: CenturyLink File F                  | -<br>Routing E-mail Notific  | ation [Event Code =   | FG 0411]                        |
| ly will loo             | k something like this:                              |                              |                       |                                 |
|                         | are receiving this notification be                  | cause vou have subscri       | hed to this event cor | de and you are the consumer on  |
| this                    | route.                                              | cause you have subscrip      | Sea to this event tot | ac and you are the consumer off |
| The f                   | Following File Gateway routing even                 | nt occurred:                 |                       |                                 |
|                         |                                                     |                              |                       |                                 |

| Event Code:        | FG_0411                     |
|--------------------|-----------------------------|
| Event Message:     | Arrived File is now Routed. |
| Producer:          | Testing-src                 |
| Consumer:          | Company                     |
| Consumer Filename: | List.txt                    |
| Timestamp:         | 02/08/2018 12:30:48         |
|                    |                             |

Use the link below to sign into your myFileGateway Suite instance: <a href="https://sfgcprod.centurylink.com/myfilegateway/">https://sfgcprod.centurylink.com/myfilegateway/</a>

# Contact Information:

The file transfer team can be reached via our team email <u>DataTransferServices@CenturyLink.com</u>.